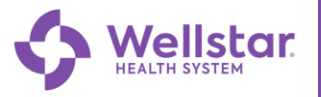

#### **Financial Assistance**

Income

- 1. After logging into your MyChart account open the Menu.
- 2. Scroll down to Billing and select Financial Assistance.

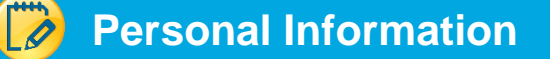

Read instructions, then select whose bills you need assistance paying and Select Next.

| <u> </u>                                                                     | * -                                                       |                    | <u> </u>  | R   |
|------------------------------------------------------------------------------|-----------------------------------------------------------|--------------------|-----------|-----|
| •                                                                            | 0                                                         | 0                  | 0         |     |
| Personal Info                                                                | Income                                                    | Assets             | Documents | Rev |
| Whose bills do you nee<br>You can request assistance for<br>Patient selected | rd assistance paying?<br>or any bills you are financially | y responsible for. |           |     |
|                                                                              |                                                           |                    |           |     |

Enter requested and Required information. (Red \* means it is required). Select **Next** to continue.

| Wellstar MyC                                                                                                    | hart                                                                                                    | M <u>yCha</u> rt<br>™ Epite Ib Log out       |
|----------------------------------------------------------------------------------------------------|----------------------------------------------------------------------------------------------------|----------------------------------------------|
| 😑 Menu 💿 Visits 🖂                                                                                                    | tessages 👗 Test Results 💰 Medications                                                                                                    | C Credit -                                   |
| Financial Assistance<br>A financial counselor will contect you within 30<br>Personal Info                                                                                         | ters of Aubmission. If you here questions regarding your request, please context customer service at 470-245-9995                                                                                   | ed Links<br>Contact billing customer service |
| * Indicates a required field                                                                                                    | abold?                                                                                                    |                                              |
| Vour household's income<br>Include any income as the preval<br>Your household's income<br>Include any income as the pre-tax d                                                     | ar mousemous amo univernity out after financiality responsible. This may include yourset, your spouse, your fly claim as a dependent on your taxes.                                                 |                                              |
| Source of income                                                                                                    | How often are you paid? Income amount (in USD)                                                                                                    |                                              |
| Select income 🗸                                                                                                    | Hourly Weekly Biweekly Monthly Annually Add income                                                                                                    |                                              |
| Proof of income documents<br>Add any proof of income document<br>request.<br>You can attach up to 99 files. The atlowed file<br>Document type: Income Verific<br>Next Back Cancel | I for yourself and others in your household. A financial counselor will review these documents as part of your<br>types are JPE0, JPO, POP. The maximum file size is 4 MB for images and documents. |                                              |

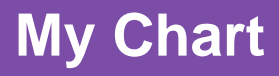

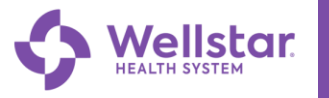

### Household Assets

Include any assets your household has and select Next

| Financial Assistanc                                                                                       | e<br>within 30 devs of submission, If you he                                 | ve questions reparding your request.                                 | please contact customer service at 470-2 | 45-9998                   | Related Links                    |
|----------------------------------------------------------------------------------------------------|------------------------------------------------------------------------------|----------------------------------------------------------------------|------------------------------------------|---------------------------|----------------------------------|
| Personal Info                                                                                             | Lincome                                                                      | Assets                                                               | Documents                                | Review                    | Contact billing customer service |
| Your household's asse<br>include any assets your hou                                                      | ts<br>sehold has. If you do not know                                         | v the exact value of an asset,                                       | provide your best guess.                 |                           |                                  |
| Type of asset<br>Select asset                                                                             | Value of asset (in US                                                        | D)                                                                   | _                                        |                           |                                  |
|                                                                                                    |                                                                              |                                                                      |                                          | Add asset                 |                                  |
| Proof of asset docume<br>Add any proof of asset docu<br>request.<br>You can attach up to 99 files. The al | nts<br>ments for yourself and others<br>lowed file types are JPEG, JPG, PDF. | in your household. A financi<br>The maximum file size is 4 MB for in | ial counselor will review these          | documents as part of your |                                  |
|                                                                                                    |                                                                              |                                                                      |                                          |                           |                                  |

# 🗭 Consent Documents

Review and sign the following consent documents and select Next

| <b>Wellstar</b> MyChart                                                                                                    |               |
|----------------------------------------------------------------------------------------------------|---------------|
| 😑 Menu 🗔 Visits 🖂 Messages 🎩 Test Results 💰 Medications                                                                                                    | Credit -      |
| Financial Assistance         A financial counselor will contact you within 30 days of submission. If you have questions regarding your request, please contact customer service at 470-245-9998         OPERSONAL Info         Decements         Consent documents         Review and sign the following consent documents. A financial counselor will review these documents as part of your request. | Related Links |
| Financial Assistance<br>Application<br>Not Signed Yet<br>Review and Sign                                                                                                    |               |
| Upload the financial assistance application for yourself and others in your household. A financial counselor will review these documents as part<br>of your request.<br>You can ettach up to 99 files. The allowed file types are JPEG, JPG, PDF. The maximum file size is 4 MB for images and documents.<br>Add a document<br>Document type: Financial Assistance<br>Application Next Rack Capcel     |               |

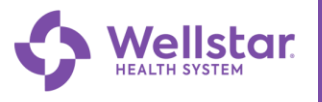

## Review and Submit

Review request and select Submit.

| <b>Wellstar</b> MyChart                                                                                                    | MyChart<br><sup>by</sup> Cont |
|----------------------------------------------------------------------------------------------------|-------------------------------|
| 😑 Menu 💿 Visits 🖾 Messages 🎿 Test Results 💰 Medications                                                                                                    | C Credit -                    |
| Financial Assistance<br>A financial counselor will contact you within 50 days of submission. If you have questions regarding your request, please contact customer service at 470-245-9998<br>Personal Info Income Assets Documents Review<br>Does this look right?<br>Financial Request Summary<br>Requested on 2/14/2023 on behalf of<br>Credit Card Sbotest | Related Links                 |
| Request Details         People in household: 1         Income       Not entered         Income       Not entered         Assets       Not entered                                                                                                    |                               |
| Submit Back Cancel                                                                                                    |                               |

### Submission Verification

Verification that the application is submitted.

| <b>Wellstar</b> MyChart                                                                                                    | MyChart<br><sup>by</sup> Epice Log out |
|----------------------------------------------------------------------------------------------------|----------------------------------------|
| 😑 Menu 🛅 Visits 🖂 Messages 🍐 Test Results 🚷 Medications                                                                                                    | C Credit -                             |
| Financial Assistance       A financial counselor will contact you within 30 days of submission. If you have questions regarding your request, please contact customer service at 470-245-9998         Your application has been submitted. One of our financial counselors will contact you within 30 days if we need any additional information. You may print this page for your records. | Related Links                          |
| Financial Request Summary<br>Requested on 2/14/2023 on behalf of<br>Credit Card Sbotest<br>Case #242166                                                                                                    |                                        |
| Request Details<br>People in household: 1                                                                                                    |                                        |
| Income Not entered Assets Not entered                                                                                                    |                                        |
|                                                                                                    |                                        |
| Back to Billing Summary                                                                                                    |                                        |

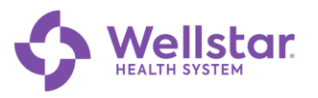

#### View Financial Assistance application progress

- 1. Open Menu Scroll down to Billing Select Billing Summary
- 2. Select Manage Financial Assistance

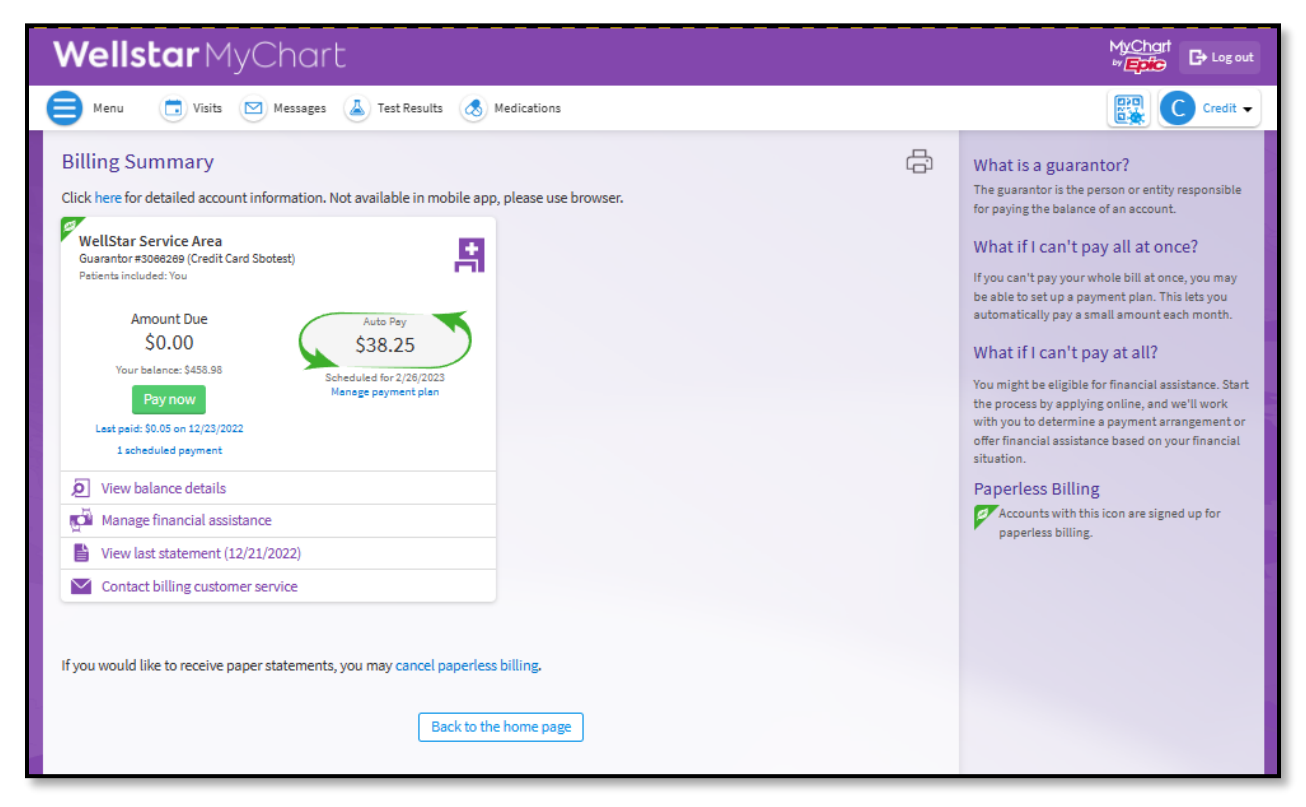

View financial assistance applications in progress. Include additional information if necessary to application.

| Wellstar MyChart                                                                                                    | MyChart<br>≈                                                                   |             |                                                                                                    |
|----------------------------------------------------------------------------------------------------|--------------------------------------------------------------------------------|-------------|----------------------------------------------------------------------------------------------------|
| 😑 Menu 💿 Visits 🖂 Messages 🎍 Test Results 💰 Mec                                                                                                    | Credit -                                                                       |             |                                                                                                    |
| Financial Assistance<br>A financial counselor will contact you within 30 days of submission. If you have questions regarding<br>WellStar Service Area                                                                         | Related Links                                                                  |             |                                                                                                    |
| Case #242166 [Submitted on 2/14/2023 ] Guarantor Account #3066289<br>Your request has been submitted and will be reviewed by our staff<br>to match you with eligible programs. You will be notified of the<br>final decision. | Documents (0)<br>Request Details<br>People in household: 1<br>Patients: Credit | Details     | Would you like to request financial assistance for<br>another patient?<br>Go to your Billing Summary page, find the<br>appropriate account, and click "View account |
|                                                                                                    | Income                                                                         | Not entered | details".                                                                                                    |
| Back to Billing                                                                                                    |                                                                                |             |                                                                                                    |

# **My Chart**

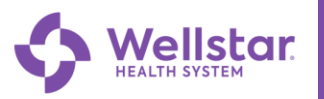

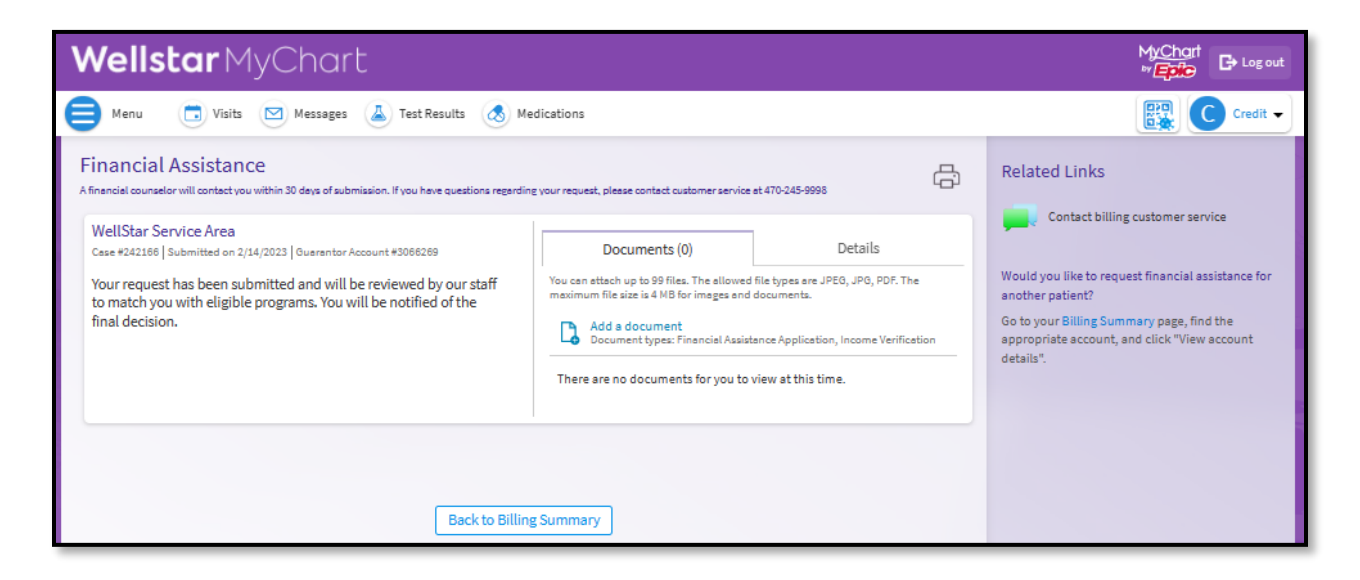

As stated on the webpage when reviewing the applications, "A financial counselor will contact you within 30 days of submission. If you have questions regarding your request, please contact customer service at 470-245-9998."

(This is the billing customer service phone number.)